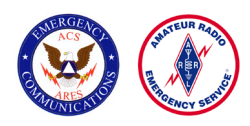

# Ventura County Area 2 ACS/ARES<sup>®</sup> Fldigi Operating Instructions

## Open the software application by clicking on these shortcuts on the laptop desktop:

FLWRAP – this sub-routine is used in messaging

**FLMESSAGE (FLMSG)** – this subroutine provides the forms that are used for both inbound and outbound messaging.

**FLDIGI** – (Shown below right.) This is the operating software.

(The FLWRAP and FLMSG subroutines must be opened while FLDIGI is in use or full functionality will not be available.)

## Flwrap Window

| FLI  | MSG: 4.0.1 |           |     |   | × |
|------|------------|-----------|-----|---|---|
| File | Tools      |           |     |   |   |
|      |            | New Mess  | age |   |   |
|      |            | Edit Mess | age |   |   |
|      |            | View Mess | age |   |   |
|      | _          |           |     | _ |   |

#### **FLMSG Window**

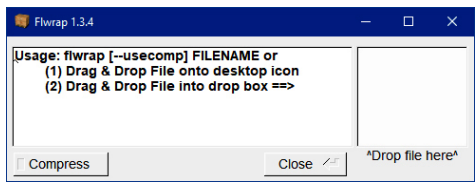

Fldigi messages can be sent either manually or by using a form. Regardless, ALWAYS ANNOUNCE YOU ARE TRANSMITTING A DIGITAL SIGNAL BEFORE TRANSMITTING!

### **Manual Messaging**

The top section of the FLDIGI screen displays inbound messages. The section below is where you type outbound messages.

| File Op Mode Con | figure View Logbook Help                                                 |
|------------------|--------------------------------------------------------------------------|
| 140              | 00 00 00 00 00 00 00 00 00 00 00 00 00                                   |
| USB 💌            | V C C C C C C C C C C C C C C C C C C C                                  |
|                  | Inbound messages display here.                                           |
|                  | Outbound messages are typed here.                                        |
| <b>N</b>         | After the outbound message<br>is typed in,<br>click the TXM button here: |
| 3.0 🚺 🏷 Clear    | V                                                                        |
| CQ H ANS H       | QSO 🏕 🗍 KN III 👖 SK III 🗍 Me/Qth 🗍 Brag 📜 👘 T/R 🗍 Tx 🏕 🗍 Rx III 🗍 TX M 🚺 |
|                  | 500 1000 1500 2000 2500 3000                                             |
|                  |                                                                          |
| WF 4 -20         |                                                                          |
| M103-2KL         |                                                                          |

To transmit a manual message – on the purple bar 2/3 of the way down the screen click the TX I button.

Any band and frequency can be used for operation. Area 2 uses simplex 2 meter for FLDIGI, which is ACS channel 12. The frequency is 146.445 with no offset and no PL tone.

If you're not using a Codec, hold the radio microphone near the PC's internal speaker. Hold the radio mic's PTT button down, and THEN click the fldigi TX I button to send your message. The PC will send the message signal through the speaker.

To receive a message if you're not using a Codec, make sure the PC is close to the radio's speaker. When the message is transmitted, the PC's internal microphone will "hear" the signal and display the inbound message in the FLDIGI window.

## **Using Message Forms to Send Messages**

The message form used by ACS is "ICS213"; this form is selected from the "forms" drop down screen in the FLMSG dialog box.

| 🎬 FLMSG: 4.0.1 — 🗆 🗙 |                                                                           |                                                                               |              |  |  |  |  |  |
|----------------------|---------------------------------------------------------------------------|-------------------------------------------------------------------------------|--------------|--|--|--|--|--|
| File                 | Form Temp                                                                 | late Config AutoSend ARQ                                                      | <u>H</u> elp |  |  |  |  |  |
| ICS-2                | Drag-n-Drop                                                               | file: new.213                                                                 |              |  |  |  |  |  |
| Origin               | Blank<br>CAP                                                              | er                                                                            |              |  |  |  |  |  |
| Inc:                 | CSV                                                                       |                                                                               |              |  |  |  |  |  |
| То                   | Custom Ham Forms                                                          | Pos.                                                                          |              |  |  |  |  |  |
| Fm                   | HICS I                                                                    | Pos.                                                                          |              |  |  |  |  |  |
| Sub.                 | IARU                                                                      |                                                                               |              |  |  |  |  |  |
| Messa                | ICS<br>MARS<br>Plaintext<br>Radiogram<br>Red Cross<br>Transfer<br>Weather | ICS203<br>ICS205<br>ICS205A<br>ICS206<br>ICS213<br>ICS214<br>ICS216<br>ICS309 |              |  |  |  |  |  |
| App'o                | App'd Pos.                                                                |                                                                               |              |  |  |  |  |  |
| Comp MT63-2KL        |                                                                           |                                                                               |              |  |  |  |  |  |

If your FLMSG dialog box looks like this...

| FLMSG: 4.0.1 |       | -1<br>       |   | × |
|--------------|-------|--------------|---|---|
| File         | Tools |              |   |   |
|              |       | New Message  | ; |   |
|              |       | Edit Message |   |   |
|              |       | View Message | 9 |   |

To send a message, complete the "Originator" form as shown below. Then click the "Auto Send Tab" and select "save." The message will send automatically. If you're not using a Codec, have your radio mic ready and key the mic as soon as you click "save."

| FLMSG: 4.0.1                                  | ×                       |  |  |  |  |  |  |
|-----------------------------------------------|-------------------------|--|--|--|--|--|--|
| File Form Template Config AutoSend            | ARQ Help                |  |  |  |  |  |  |
| ICS-213 report file: new.213                  |                         |  |  |  |  |  |  |
| Originator Responder                          |                         |  |  |  |  |  |  |
| Inc. Leave this blank unless directed by FEMA |                         |  |  |  |  |  |  |
| To Parisiant and/or 500                       |                         |  |  |  |  |  |  |
| To Recipient and/or EOC                       | Opr                     |  |  |  |  |  |  |
| Fm Sender and/or EOC Pos                      | . Opr                   |  |  |  |  |  |  |
| Sub. type message subject here                |                         |  |  |  |  |  |  |
| Message: Date 2017-10-02                      | Time 1424L              |  |  |  |  |  |  |
| Type the message here. Be as concise a        | s possible.             |  |  |  |  |  |  |
| Type your first name and call sign her        | .e.                     |  |  |  |  |  |  |
|                                               |                         |  |  |  |  |  |  |
| T                                             | Click these two buttons |  |  |  |  |  |  |
| 1                                             | for the current date    |  |  |  |  |  |  |
|                                               | and time to insert      |  |  |  |  |  |  |
|                                               | automatically.          |  |  |  |  |  |  |
|                                               |                         |  |  |  |  |  |  |
| App'd Type your ACS number here Pos. Opr      |                         |  |  |  |  |  |  |
| Comp MT63-2KL 💌 * 373 bytes / 29              | secs                    |  |  |  |  |  |  |

... click on "Tools", then "Expert Dialog" to open the window above.

| FLN  | /ISG: 4.0.1         |             | <u></u> | × |
|------|---------------------|-------------|---------|---|
| File | $\underline{T}ools$ |             |         |   |
|      | Update              | e templates |         |   |
|      | Expert              | Dialog      | sage    |   |
|      |                     | Edit Mes    | sage    |   |
|      |                     | View Me     | ssage   |   |

To respond to a message, complete the "Responder" form as shown below. Then click the "Auto Send Tab" and select "save." The message will send automatically. If you're not using a Codec, have your radio mic ready and key the mic as soon as you click "save."

| FLN                       | 1SG: 4.0.     | 1                       |                            |                                         |                       |                                                  |                                                 | —                                                     |                            | ×   |
|---------------------------|---------------|-------------------------|----------------------------|-----------------------------------------|-----------------------|--------------------------------------------------|-------------------------------------------------|-------------------------------------------------------|----------------------------|-----|
| File                      | F <u>o</u> rm | <u>T</u> emplate        | <u>Config</u>              | AutoSend                                | ARG                   | 2                                                |                                                 |                                                       |                            | elp |
| ICS-2                     | 13 repo       | ort                     |                            | file: new.2                             | 213                   |                                                  |                                                 |                                                       |                            |     |
| Origin                    | ator          | Responder               |                            |                                         |                       |                                                  |                                                 |                                                       |                            |     |
| Reply<br>The<br>Type<br>I | inteno        | ded recipi<br>first nam | Di<br>ent ente<br>e and ca | ate 2017-10<br>ers a repl<br>all sign f | -02<br>.y to<br>here. | the mes<br>Click t<br>for the<br>and ti<br>auton | Time<br>sage<br>hese<br>curr<br>me to<br>natica | 1431L<br>receiv<br>two b<br>rent d<br>o inser<br>Ily. | ed.<br>outtor<br>ate<br>rt | TIS |
| Name                      | Туре          | your ACS n              | umber he                   | re I                                    | Pos. C                | pr                                               |                                                 |                                                       |                            |     |
|                           | mp N          | 1T63-2KL                | <b></b>                    | 566 bytes / 3                           | 39 sec                | s                                                |                                                 |                                                       |                            |     |